## LoGo フォーム決済について

・PayPay でもお支払いができるようになりました。

・ご利用方法

①ご自宅に QR コードが記載された支払依頼書が届きます。

②支払依頼書に記載された QR コードを端末で読み取ります。

③フォームが起動しますので、必要事項を入力し、「確認画面へ進む」をクリックしてくだ さい。

【一時預かり事業】利用料お支払いフォーム

| 1 入力 ② 決                                                                       | ¥请報入力                       | 3 殖認                    | 3 元7         |            |
|--------------------------------------------------------------------------------|-----------------------------|-------------------------|--------------|------------|
| 下記のフォームにご入力をお願いします。                                                            |                             |                         |              |            |
|                                                                                |                             |                         |              |            |
| <注意事項>                                                                         |                             |                         |              |            |
| <ul> <li>・認証のおよび利用年月が送付着の記載内容と相違な</li> <li>・決済重面に進み、請求金額と利用明細の合計金額と</li> </ul> | いかご確認ください。<br>目違ないかご確認ください。 | 支払依頼書に記載さ<br>れている認証IDを記 |              |            |
|                                                                                |                             | 載してください。                |              |            |
| 1A2345                                                                         | -                           |                         | 支払依頼書をご確認    |            |
| 2/120110                                                                       |                             |                         | してください。      |            |
| Q2. 利用年月 必須                                                                    |                             | プルダウンリストか               |              |            |
| 令和5年4月                                                                         |                             | ら支払依頼書に記載               |              | _          |
|                                                                                |                             | された利用施設を選<br>択してください。   | 支払依頼書に記載された  | <b>見童</b>  |
|                                                                                | -                           |                         | ※ご兄弟でご利用頂いて  | いる         |
|                                                                                |                             |                         | 場合も1人ずつ対応が必  | 要          |
|                                                                                |                             |                         | ( ''         | _          |
| Q4. 光里谷 必須<br>下冬                                                               |                             |                         |              |            |
| ≝₂ 山田                                                                          | 2                           | ■ 太郎                    |              |            |
|                                                                                | 0764                        |                         | 記入したメールアドレス多 | ec         |
| Q5. メールアドレス 必須                                                                 |                             |                         | 受付完了のお知らせが届き | : <b>ま</b> |
| x-17FLZ                                                                        |                             |                         |              |            |
| xxxx@xxx.com                                                                   | 0/128 X                     | xxx@xxx.com             | 0/128        |            |
| 入力していただきますと、受付完了メールが届きます                                                       |                             |                         |              |            |
|                                                                                | →決済画面へ進む 日入7                | り内容を一時保存する              |              |            |
|                                                                                | •••••                       |                         |              |            |

本フォームのお売い拾わせた:こども読み運営用 電話曲号:0473189096 気付時間:09:00 ~ 17:00 Powered by LoGoフォーム - <u>の TRUSTRANK, Inc.</u> 村田周辺 <u>プライバシーボリシー</u>

Odigicert Fructure B ④決済方法で「PayPay」を選択し、ページ最下部の「決済情報確認画面へ進む」をタップします。

⑤支払金額と決済方法の確認画面が表示されますので、利用明細票及び送付書に記載され た金額をご確認の上「決済して申請を完了する」をタップします。

▲「決済して申請を完了する」をタップすると PayPay の決済画面が表示されますが、
 表示されない場合はスマートフォンの設定でブロックされている可能性があります。
 設定でブラウザのポップアップブロックを解除してから決済に進んでください。

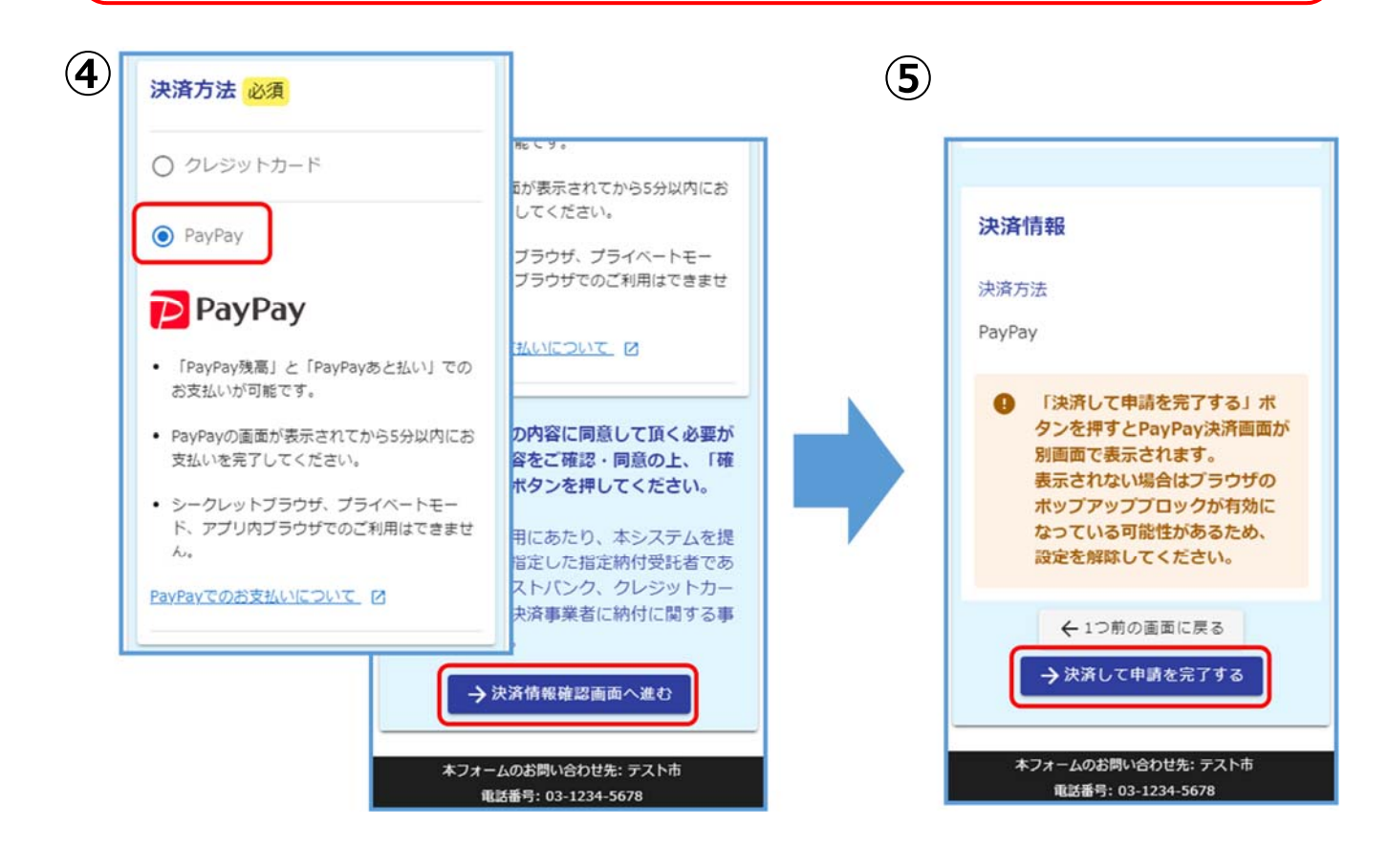

⑥PayPay アプリへ自動で切り替わります。金額は自動で反映されるので、金額を確認して 「支払う」をタップします。

※ここでの金額の変更はできません。

⑦PayPay で支払い完了画面が表示されます。これで決済は完了です。

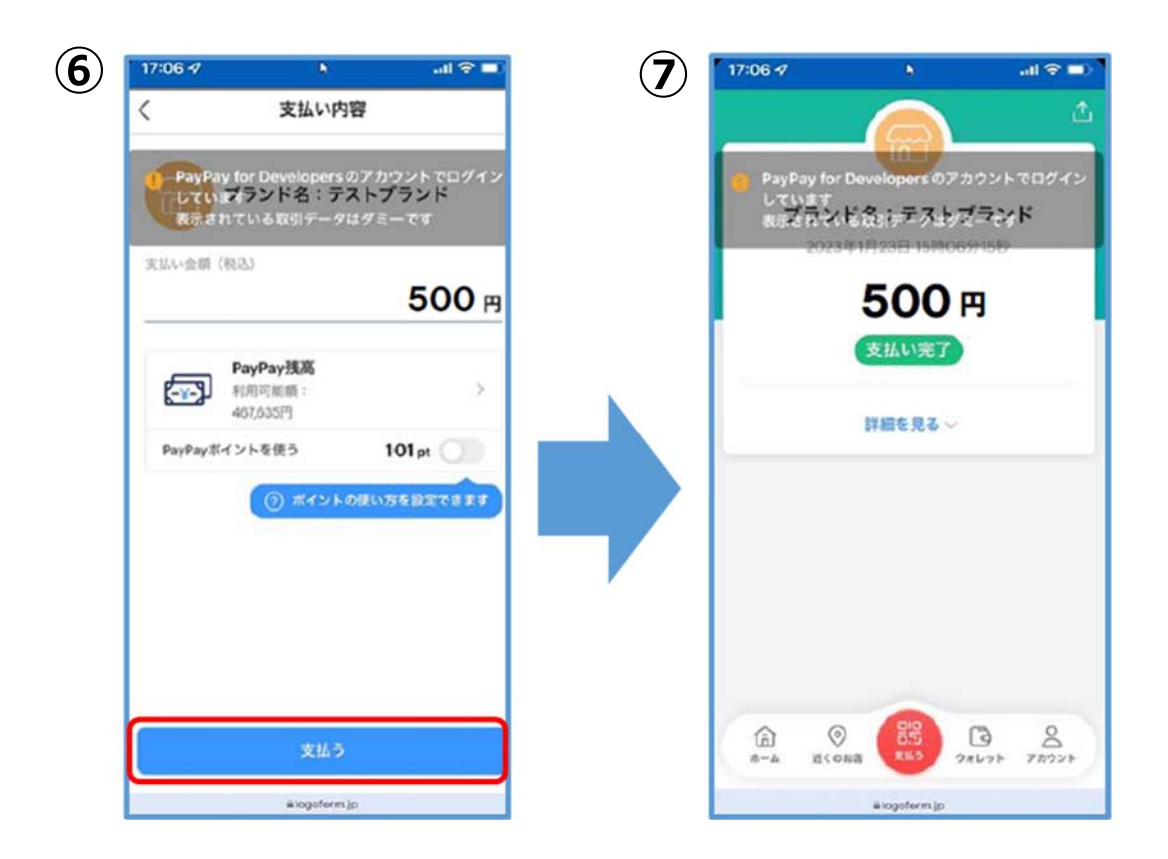

⑧「送信完了」と表示されていることを確認します。

| 8 | テスト                                      |  |  |  |  |
|---|------------------------------------------|--|--|--|--|
|   | 🕑 入力フォーム                                 |  |  |  |  |
|   | 0-0-0-0-0                                |  |  |  |  |
|   | 送信完了                                     |  |  |  |  |
|   | ご入力ありがとうございました。                          |  |  |  |  |
|   | < 受付番号: TP00000648 >                     |  |  |  |  |
|   | 入力内容を印刷する                                |  |  |  |  |
|   | ➡最初の画面に戻る                                |  |  |  |  |
|   |                                          |  |  |  |  |
|   | 本ノオームのお問い合わせた:テスト巾<br>電話番号: 03-1234-5678 |  |  |  |  |

以上で完了です。ご入力いただいているメールアドレスに受付完了のメールが届きますの で、ご確認下さい。